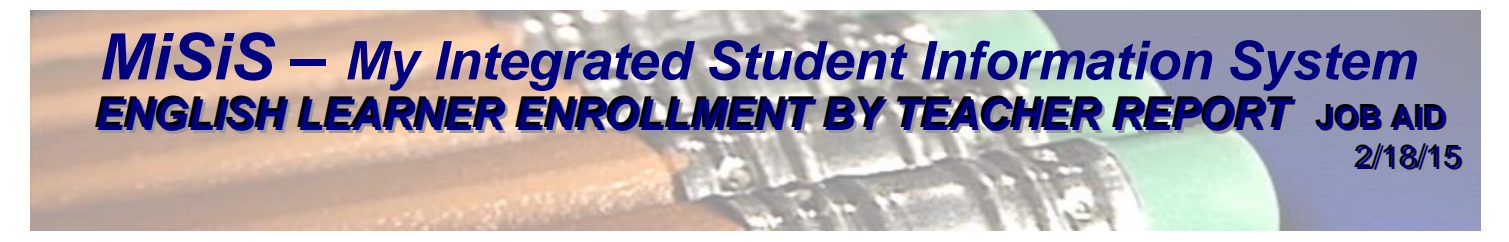

This job aid is designed to provide instruction in the process to generate the **English Learner (EL)** Enrollment by Teacher Report.

Several **school-based** roles can perform the task outlined in this document. The job aid was created using the **Office Manager** role at a senior high school.

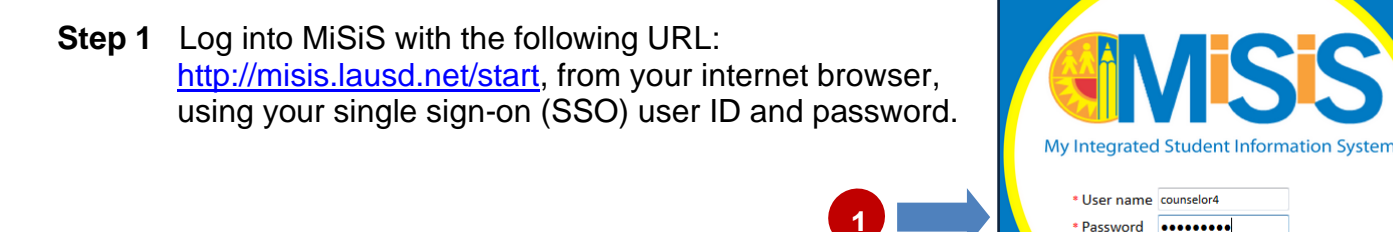

**Step 2** Select the correct **user role** from the landing page, as required. (Example: Office Manager)

|   | Hello , ple | ease login with one | of the roles below, or click here to [Sign Out]        |        | -              |
|---|-------------|---------------------|--------------------------------------------------------|--------|----------------|
| 2 | Select      | User Role           | School                                                 | Status | Access<br>Type |
|   |             | office manager      | senior high                                            |        |                |
|   | Select      | Office Manager      | HOLLYWOOD SENIOR HIGH                                  | Active | Read/Write     |
|   | Select      | Office Manager      | LOS ANGELES SENIOR HIGH                                | Active | Read/Write     |
|   | Select      | Office Manager      | NARBONNE SENIOR HIGH MATH/SCIENCE/TECHNOLOGY<br>MAGNET | Active | Read/Write     |

Step 3 Click the **Reports** button.

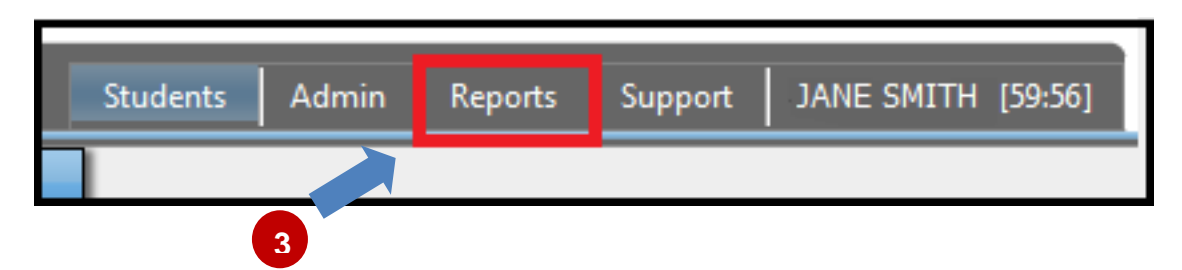

Step 4From the *Enrollment* menu, select the English Learner Enrollment by Teacher<br/>Report link. It may be necessary to scroll the list of available reports.

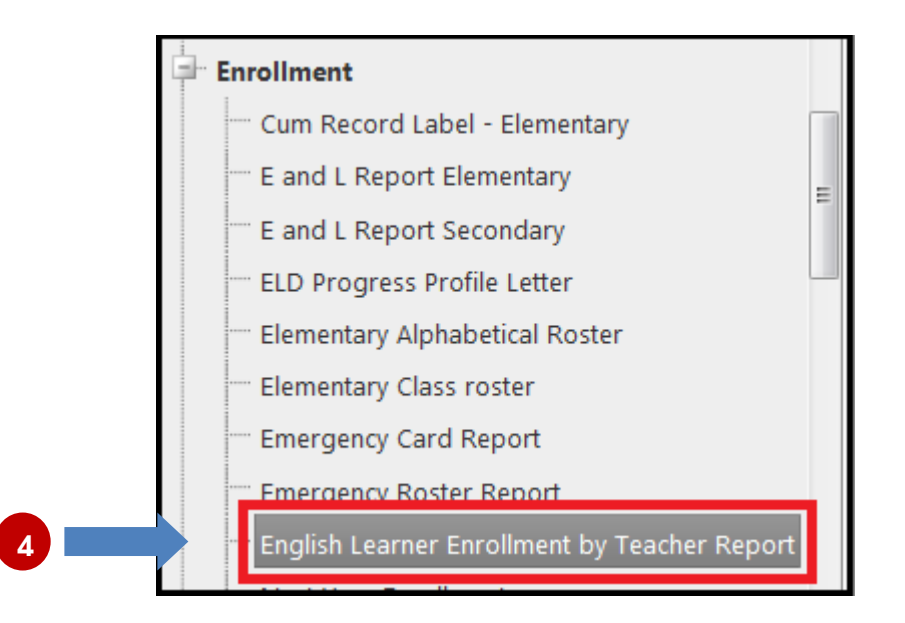

The **default** report parameter screen is displayed below. A brief description of each field follows.

| English Learner Enroll     |                                   |   |        |          |
|----------------------------|-----------------------------------|---|--------|----------|
| Edcuational Service Center | <select a="" value=""> 💌</select> |   | Campus | <b>_</b> |
| School(s)                  | <b>•</b>                          |   | Date   |          |
| Teacher                    |                                   | ~ |        |          |
|                            |                                   |   |        |          |

- Educational Service Center Select the ESC that the school is located in
- Campus Select the school campus
- School(s) Select the appropriate school, magnet, small learning community, etc.
- **Date** Select the **run date** for the roster results will display EL students enrolled in the selected teacher(s)' courses as of that date (default is **current date**)
- **Teacher (s)** Select **one or more teacher(s)** to generate a report for

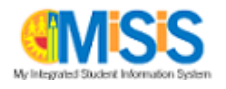

**Step 5a Complete the parameters** as needed. Enter values from top to bottom, and left to right. A completed sample is shown below.

Step 5b Click the View Report button.

| English Learner Enroll     | 5a                              |        |              |             |
|----------------------------|---------------------------------|--------|--------------|-------------|
| Edcuational Service Center | W                               | Campus | HOLLYWOOD SH | View Report |
| School(s)                  | HOLLYWOOD SENIOR HIGH - 1869301 | Date   | 2/18/2015    |             |
| Teacher                    | DISNEY, WALT - 00987999         |        |              |             |
|                            |                                 |        |              |             |
|                            |                                 |        |              | 5b          |

An EL Enrollment Roster displays for each selected teacher. Use the scrolling arrows in the header to view additional pages. The report data can now be downloaded.

|                                                                    | 1          | of 1    |                   | \$   |     |     | Find    | Ne  | ext | 2 | Ļ-          | ( | ٢ |   |   |   |     |   |   |   |   |   |     |     |
|--------------------------------------------------------------------|------------|---------|-------------------|------|-----|-----|---------|-----|-----|---|-------------|---|---|---|---|---|-----|---|---|---|---|---|-----|-----|
| ENGLISH LEARNER ENROLLMENT BY TEACHER                              |            |         |                   |      |     |     |         |     |     |   |             |   |   |   |   |   |     |   |   |   |   |   |     |     |
| HOLLYWOOD SENIOR HIGH - 1869301 RUN DATE/TIME: 02/18/2015 06:52 PM |            |         |                   |      |     |     |         |     |     |   |             |   |   |   |   |   |     |   |   |   |   |   |     |     |
| Term: 2014-2015 A-Track Spring                                     |            |         |                   |      |     |     |         |     |     |   |             |   |   |   |   |   |     |   |   |   |   |   |     |     |
|                                                                    | Lang Codes |         |                   |      |     |     |         |     |     |   | B ELD Level |   |   |   |   |   |     |   |   |   |   |   |     |     |
| Teacher                                                            | Per        | Course  |                   | Room | MPP | ELS | %LEP    | Tot | LEP | S | A           | с | к | R | F | м | Oth | 0 | 1 | 2 | 3 | 4 | Prp | Oth |
| DISNEY,                                                            | 2          | 230437  | WORLD LIT         | 211  |     |     | 14%     | 21  | 3   | 3 | 0           | 0 | 0 | 0 | 0 | 0 | 0   | 0 | 0 | 0 | 3 | 0 | 0   | 0   |
| 00987999                                                           | 2          | 230437H | H WORLD LIT       | 211  |     |     | 10%     | 10  | 1   | 0 | 0           | 0 | 0 | 0 | 0 | 0 | 1   | 0 | 0 | 0 | 0 | 0 | 0   | 1   |
|                                                                    | 3          | 230437  | WORLD LIT         | 211  |     |     | 4%      | 24  | 1   | 1 | 0           | 0 | 0 | 0 | 0 | 0 | 0   | 0 | 0 | 0 | 1 | 0 | 0   | 0   |
|                                                                    | 4          | 230201  | CONTEMP<br>COMP   | 211  |     |     | 16%     | 6   | 1   | 1 | 0           | 0 | 0 | 0 | 0 | 0 | 0   | 0 | 0 | 1 | 0 | 0 | 0   | 0   |
|                                                                    | 4          | 230201H | H CONTEMP<br>COMP | 211  |     |     |         | 25  | 0   | 0 | 0           | 0 | 0 | 0 | 0 | 0 | 0   | 0 | 0 | 0 | 0 | 0 | 0   | 0   |
|                                                                    | 5          | 230201  | CONTEMP<br>COMP   | 211  |     |     | 6%      | 32  | 2   | 2 | 0           | 0 | 0 | 0 | 0 | 0 | 0   | 0 | 0 | 0 | 1 | 1 | 0   | 0   |
|                                                                    | 6          | 230201  | CONTEMP<br>COMP   | 211  |     |     | 12%     | 24  | 3   | 2 | 0           | 0 | 0 | 0 | 0 | 0 | 1   | 0 | 1 | 0 | 2 | 0 | 0   | 0   |
|                                                                    | 6          | 230201H | H CONTEMP<br>COMP | 211  |     |     |         | 10  | 0   | 0 | 0           | 0 | 0 | 0 | 0 | 0 | 0   | 0 | 0 | 0 | 0 | 0 | 0   | 0   |
|                                                                    |            |         |                   |      |     |     | Page: 1 | /1  |     |   |             |   |   |   |   |   |     |   |   |   |   |   |     |     |

**Step 6a** Click the **Export** icon to export report data via the preferred file type.

**Step 6b** Select a file type. In this example, **PDF** was selected.

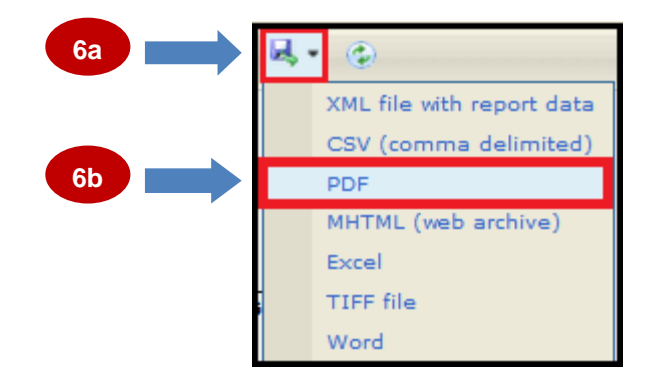

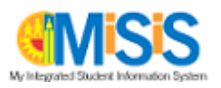

- **Step 7a** Click the **Open with** radio button. This may display differently, based on your internet browser.
- Step 7b Click the OK button.

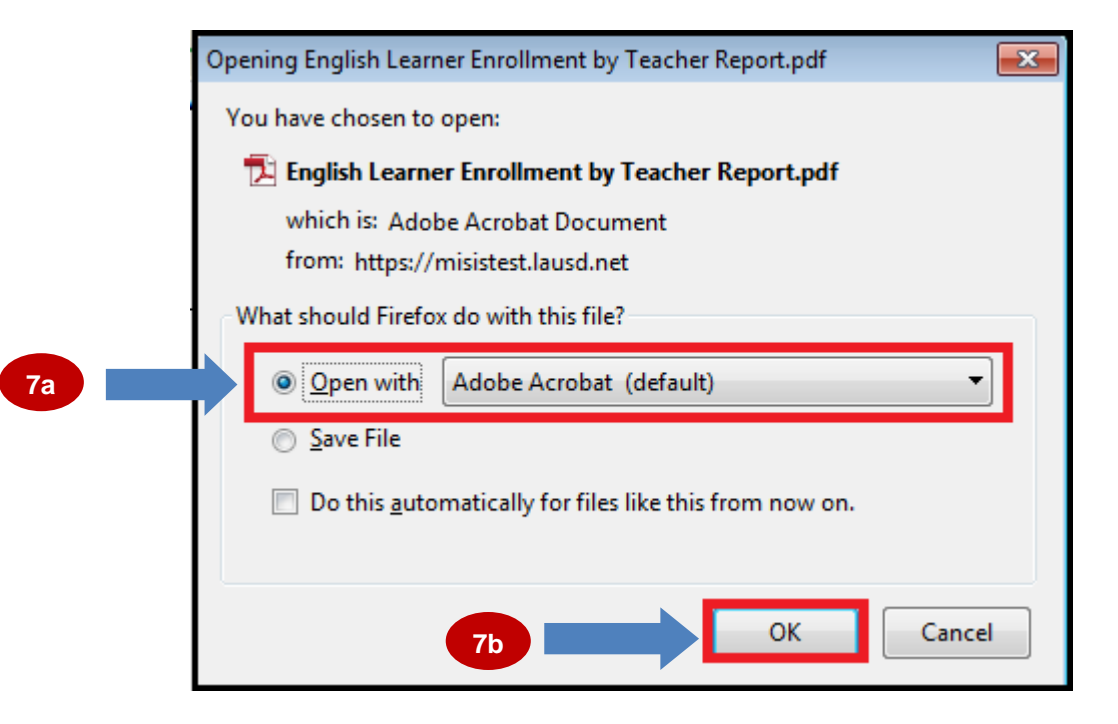

A sample report in **PDF** format is shown below.

**Step 8** Use Print Button or icon from the **Internet browser** to print the report(s).

| 🔁 Eng<br>File I | glish Learne<br>Edit View       | r Enrollmen<br>Window | t by Tea<br>Help | cher Re | port.pdf | - Ar                           | 8 <sup>robat</sup> | Pro     |                   |                                                                             |     |     |      |     |     |   |   |      |                   |   |   |     |   |   |       |     |     |     |
|-----------------|---------------------------------|-----------------------|------------------|---------|----------|--------------------------------|--------------------|---------|-------------------|-----------------------------------------------------------------------------|-----|-----|------|-----|-----|---|---|------|-------------------|---|---|-----|---|---|-------|-----|-----|-----|
| 1               | Create •                        |                       |                  | 0       |          | ු                              | 🖻 🍹                | 2 🗋     | D> C              |                                                                             |     |     |      |     |     |   |   |      |                   |   |   |     |   |   |       |     |     |     |
|                 |                                 | /1                    | 1                |         |          | 90%                            | •                  |         | 1                 |                                                                             |     |     |      |     |     |   |   |      |                   |   |   |     |   |   |       |     |     |     |
|                 | HOLLYWOOD SENIOR HIGH - 1869301 |                       |                  |         |          |                                |                    |         |                   | ENGLISH LEARNER ENROLLMENT BY TEACHER<br>RUN DATE/TIME: 02/18/2015 06:52 PM |     |     |      |     |     |   |   |      |                   |   |   |     |   |   | 52 PM |     |     |     |
| O               |                                 |                       |                  |         |          | Term: 2014-2015 A-Track Spring |                    |         |                   |                                                                             | Lan |     |      |     |     |   |   | Lang | ) Codes ELD Level |   |   |     |   |   |       |     | /el |     |
| 10              |                                 |                       |                  |         | _        | leacher                        | Per                | Course  |                   | Room                                                                        | MPP | ELS | %LEP | lot | LEP | s | A | СК   | к                 | F | м | Oth | 0 | 1 | 2     | 3 4 | Рη  | Oth |
| top 1           |                                 |                       |                  |         |          | DISNEY,<br>WALT                | 2                  | 230437  | WORLD LIT         | 211                                                                         |     |     | 14%  | 21  | 3   | 3 | 0 | 0 0  | 0                 | 0 | 0 | 0   | 0 | 0 | 0     | 3 0 | 0 0 | 0   |
|                 |                                 |                       |                  |         |          | 00987999                       | 2                  | 230437H | H WORLD LIT       | 211                                                                         |     |     | 10%  | 10  | 1   | 0 | 0 | 0 0  | 0                 | 0 | 0 | 1   | 0 | 0 | 0     | 0 0 | 0   | 1   |
|                 |                                 |                       |                  |         |          |                                | 3                  | 230437  | WORLD LIT         | 211                                                                         |     |     | 4%   | 24  | 1   | 1 | 0 | 0 0  | 0                 | 0 | 0 | 0   | 0 | 0 | 0     | 1 0 | 0   | 0   |
|                 |                                 |                       |                  |         |          |                                | 4                  | 230201  | CONTEMP<br>COMP   | 211                                                                         |     |     | 16%  | 6   | 1   | 1 | 0 | 0 0  | 0                 | 0 | 0 | 0   | 0 | 0 | 1     | 0 0 | 0   | 0   |
|                 |                                 |                       |                  |         |          |                                | 4                  | 230201H | H CONTEMP<br>COMP | 211                                                                         |     |     |      | 25  | 0   | 0 | 0 | 0 0  | 0                 | 0 | 0 | 0   | 0 | 0 | 0     | 0 0 | 0   | 0   |
|                 |                                 |                       |                  |         |          |                                | 5                  | 230201  | CONTEMP<br>COMP   | 211                                                                         |     |     | 6%   | 32  | 2   | 2 | 0 | 0 0  | 0                 | 0 | 0 | 0   | 0 | 0 | 0     | 1 1 | 0   | 0   |
|                 |                                 |                       |                  |         |          |                                | 6                  | 230201  | CONTEMP<br>COMP   | 211                                                                         |     |     | 12%  | 24  | 3   | 2 | 0 | 0 0  | 0                 | 0 | 0 | 1   | 0 | 1 | 0     | 2 0 | 0   | 0   |
|                 |                                 |                       |                  |         |          |                                | 6                  | 230201H | H CONTEMP<br>COMP | 211                                                                         |     |     |      | 10  | 0   | 0 | 0 | 0 0  | 0                 | 0 | 0 | 0   | 0 | 0 | 0     | 0 0 | 0   | 0   |

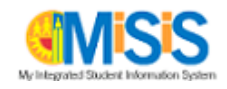